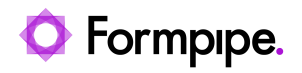

Knowledgebase > Lasernet > Lasernet FAQs > How to prevent printing ligatures in Lasernet?

How to prevent printing ligatures in Lasernet?

Ivana Dordevic - 2021-04-01 - Comments (0) - Lasernet FAQs

## Lasernet

Occasionally when printing to the Lasernet Print Capture, strange characters will appear in the generated overlays. This is called a *ligature*. A ligature occurs when two or more letters are joined together as a single glyph (character/symbol):

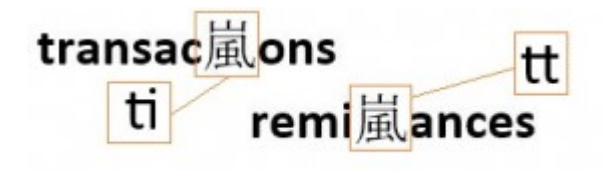

To resolve this, the software which prints to the Lasernet Print Capture printer must have its ligature option set to *disabled*. Follow these steps for Microsoft Word and Microsoft Publisher:

## **Microsoft Word**

- 1. Press **Ctrl+D** and click the **Advanced** tab.
- 2. Click the dropdown options next to Ligatures and select **None**.

| Font                                                                        |                         | ?      | ×  |  |  |
|-----------------------------------------------------------------------------|-------------------------|--------|----|--|--|
| Fo <u>n</u> t Ad <u>v</u> anced                                             |                         |        |    |  |  |
| Character Spacing                                                           |                         |        |    |  |  |
| S <u>c</u> ale: 1009                                                        | 6                       |        |    |  |  |
| Spacing: Nor                                                                | nal <u>By:</u>          | ▲<br>▼ |    |  |  |
| Position: Nor                                                               | nal 🗸 B <u>y</u> :      | ▲<br>▼ |    |  |  |
| ■ <u>K</u> erning for fonts: P <u>o</u> ints and above                      |                         |        |    |  |  |
|                                                                             |                         |        |    |  |  |
| OpenType Features                                                           |                         |        |    |  |  |
| Ligatures:                                                                  | None 🗸                  |        |    |  |  |
| Number of state                                                             | None                    |        |    |  |  |
| Number <u>f</u> orms:                                                       | Standard and Contextual |        |    |  |  |
| Stylistic sets:                                                             | All                     |        |    |  |  |
| Use Contextual Alternates                                                   |                         |        |    |  |  |
| Preview                                                                     |                         |        |    |  |  |
|                                                                             |                         |        |    |  |  |
| Lato                                                                        |                         |        |    |  |  |
| This is a TrueType font. This font will be used on both printer and screen. |                         |        |    |  |  |
|                                                                             |                         |        |    |  |  |
|                                                                             |                         |        |    |  |  |
| Set As <u>D</u> efault                                                      | Text Effects OK         | Canc   | el |  |  |

## Microsoft Publisher

- 1. Click the arrow in the font pane to open the *Font* box
- 2. Click the dropdown options next to Ligatures and select **No Ligatures**.

| Font                                                                                                    |                            | ? ×           |
|----------------------------------------------------------------------------------------------------|----------------------------|---------------|
| General<br>Font:<br>Calibri<br>Font color:<br>Fill Effects                                                      | Font style:<br>Regular     | Font size:    |
| Effects<br>Underline:<br>(none) V<br>Superscript<br>Subscript                                                   | Small caps                 | Strikethrough |
| Typography Number style: Default Ligatures: Standard Only Standard Only Standard and Discretionary No Ligatures | Stylistic alternates:<br>0 | Swash         |
| •                                                                                                    | Calibri<br>Calibri 10      |               |
| More Effects                                                                                                    | ОК                         | Cancel Apply  |

## Alternative solution

As fonts are designed to display specific ligatures, to prevent ligatures from being produced, use a different font.